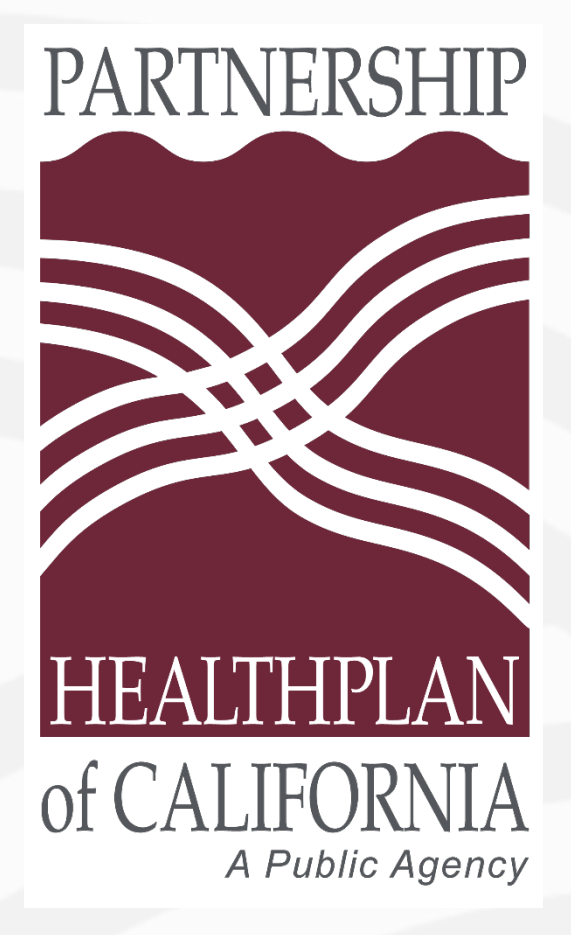

# **PHC MDL Navigator™**

A Medical Drug List Search Tool

#### **PHC Pharmacy Department**

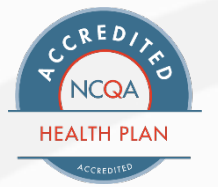

### **PHC MDL Navigator Features**

Provides the ability to search for physician administered drug (PAD) coverage information by:

- Drug name
- NDC
- HCPCS code
- HCPCS code description

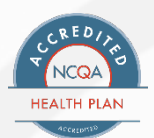

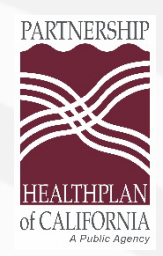

### **PHC MDL Navigator Features**

Search results will show the various limitations, restrictions, and utilization management requirements for PAD claims, such as:

- Age limits
- Daily dose limits (max units per day)
- Diagnosis requirements (ICD-10s)
- Frequency of doses or treatment duration limits
- High dose documentation requirements (such BSA or weight documentation)
- TAR requirements

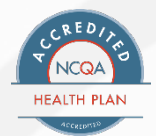

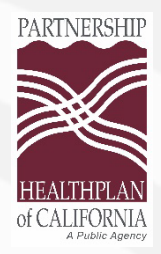

### **PHC MDL Navigator Features**

In addition, PHC MDL Navigator<sup>™</sup> provides relevant informational notes regarding:

- **1. PHC code conventions for unclassified drugs, such as:** 
  - If a drug is crosswalked by CMS to J8499 or C9399, there will be a note saying PHC uses J3490 instead.
- 2. Provides relevant codes history for TAR review:
  - If a code has changed *recently*, the prior code and applicable service dates will be shown.
- 3. Shows upcoming coverage or code changes on drugs/codes, for example:
  - A TAR is no longer required for S0028 for DOS >/= 7/5/22
  - Leqvio<sup>™</sup> changing from J3490 to J1551 on 7/1/22

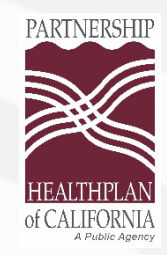

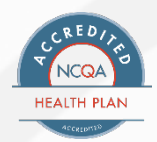

- 1. It is NOT compatible with Internet Explorer (IE) It works best with:
  - ✓ Chrome
    ✓ Firefox

- ✓ Microsoft Edge
- 2. Searching for HCPCS code or NDC: You must select the corresponding search type shown in the drop down menu, otherwise no search results will be found. Select the one that matches your search term:

| J0885                    | Search                                                                                                    | - | , , , , , , , , , , , , , , , , , , , , |         |
|--------------------------|----------------------------------------------------------------------------------------------------|---|-----------------------------------------|---------|
| INNE FUODOS Codo         |                                                                                                    | 5 | 513014410                               | Search  |
| JU885 HCPCS Code         |                                                                                                    | ~ | 55513014410   NDC (11 digits, no dashe  | es)     |
| J0885   Code Description | and the second second se |   |                                         |         |
| J0885   Drug Name        | Apply                                                                                                    | 5 | 5513014410   HCPCS Code                 | -       |
| eeeee   Brug Hume        |                                                                                                    | 4 |                                         | > Apply |

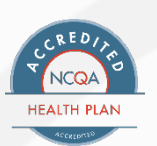

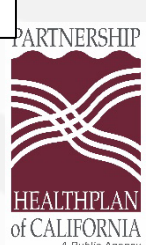

3. Do NOT hit the "Enter" key right after you type a HCPCS code or NDC (select a search type first). When you do hit enter, you will get a message saying nothing has been found:

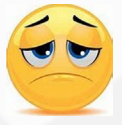

Your search term was not found. Remember to select the search type before pressing "Enter". If still not found, this does not necessarily mean the medication is not covered: Please reach out to PHC Pharmacy Department for coverage information of unlisted drugs for medical provider billing of physician administered drugs.

Double-check numbers for transposition errors, check drug spelling, select the matching search type and try again.
Try a different search type – if nothing comes up by code, try the drug name or drug code description (generic name).
Is the drug unclassified (J3490, J3590)? Since these drugs don't have a specific code, searching by code or code description does not work. Instead, search by drug name.

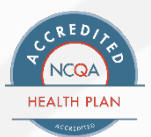

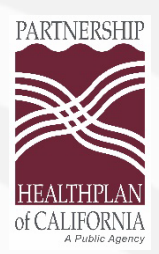

#### 4. How the Drug Name search works:

It looks for product names <u>as they are marketed</u>. Meaning, the brand name will be the successful search term to use when there is no generically labeled product available. You can enter a drug name in full or in part, but the more letters you use, the more relevant the results will be.

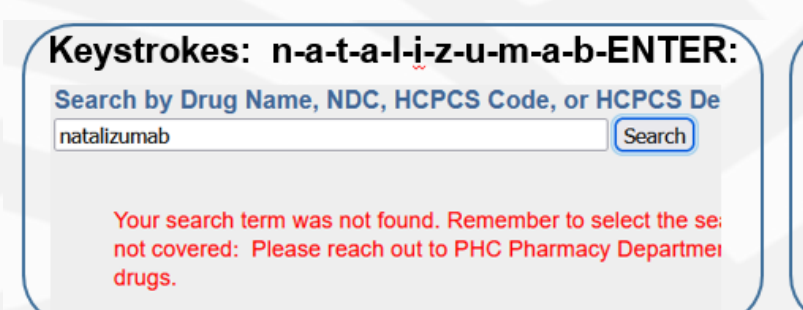

| Search by Drug Name, N            | DC, HCPCS Code, or HCPCS | Description (generic)        |
|-----------------------------------|--------------------------|------------------------------|
| tysabri                           | Search                   |                              |
| <ul> <li>Apply Filters</li> </ul> | Clear All Apply          | See All Results              |
|                                   |                          | Injection, natalizumab, 1 mg |

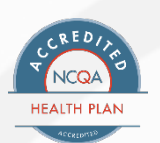

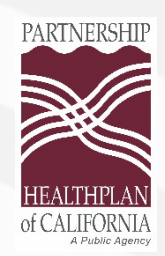

#### 4. How the Drug Name search works, continued

 When <u>both brand and generic are on the market (eg</u>, Zyvox<sup>™</sup> & linezolid) **either** search term will bring up the HCPCS code information after pressing "Enter" – *ie*, *no need to select the search type*, *as long as the drug is marketed under the name you entered*.

| linezolid                         | Search          |                      | zyvox                             | Search          |                                  |
|-----------------------------------|-----------------|----------------------|-----------------------------------|-----------------|----------------------------------|
| <ul> <li>Apply Filters</li> </ul> | Clear All Apply | See All Results      | <ul> <li>Apply Filters</li> </ul> | Clear All Apply | See All Results                  |
|                                   | l               | Injection, linezolid |                                   |                 | Injection, linezolid,<br>©1997-2 |

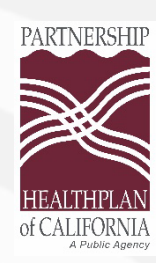

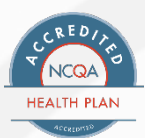

- 5. If a search type is not selected by the user, the search will be done by drug name (by default) which may affect the search results:
  - If you type a number or alpha-numeric for an NDC or HCPCS code search, and press "Enter", no result will be found. The search will be unsuccessful because it is trying to find the search term in the drug name data base. Selecting the appropriate code search type (NDC or HCPCS) tells the application to look in the relevant data base.
  - If you type a generic name without selecting HCPCS code description, but the drug is not on the market as a generic, you will have no search result. The search tool cannot find the generic name in the drug name (ie, Product Name) data base.

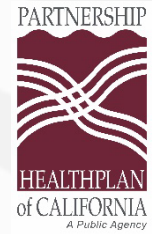

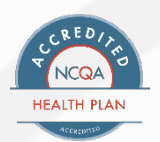

6. Caveat for Code Descriptions: Our data vendor is currently supplying HCPCS code descriptions that have <u>additional information added to the code in parentheses</u>, intended for *MEDICARE* claim information.

The information in parentheses is not always relevant to PHC Medi-Cal billing. Disregard any verbiage in the description that may be shown at the end of a drug description, when it is something *other than* information about code termination and the replacement code.

| <u>"BAD Info", please ignore:</u>                                                                                                    |                                                                                                    | Yet sometimes there is helpful info:                                                                          |
|----------------------------------------------------------------------------------------------------|----------------------------------------------------------------------------------------------------|----------------------------------------------------------------------------------------------------|
| See All Results                                                                                                    |                                                                                                    | See All Results                                                                                               |
| J1745<br>Injection, infliximab, excludes<br>biosimilar, 10 mg (Use NDC level<br>pricing for appropriate<br>reimbursement based on NDC<br>submitted) | <u>Why "Bad"?</u> Because NDC<br>level pricing is <b>not</b> used by<br>PHC when there is a<br>specific HCPCS and the<br>code has a State Medi-Cal<br>rate. | C9274<br>Crotalidae polyvalent immune fab<br>(ovine), 1 vial (Code deleted<br>effective 12/31/11 - see J0840) |

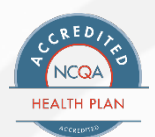

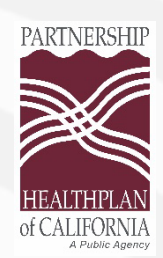

- 1. URL: <a href="https://client.formularynavigator.com/Search.aspx?siteCode=4983900106">https://client.formularynavigator.com/Search.aspx?siteCode=4983900106</a>
- 2. Enter your search term & select search type if needed (as shown on slides 4 & 6)
  - NDC: Must be 11 digits, with leading zeros to make 11 if needed; no dashes
  - HCPCS code
  - HCPCS code description any component of a code description, usually you would be entering a drug's generic name
  - Drug name: The name the drug is marketed under (in whole or part)

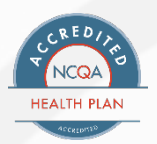

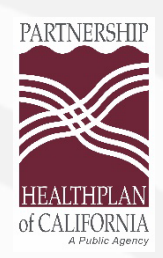

#### **Using the Search Results**

#### 1. Initial Search Screen:

Click on the code you want to view, or click on "See All Results" if you want to see all the codes:

a) Single result from code search:

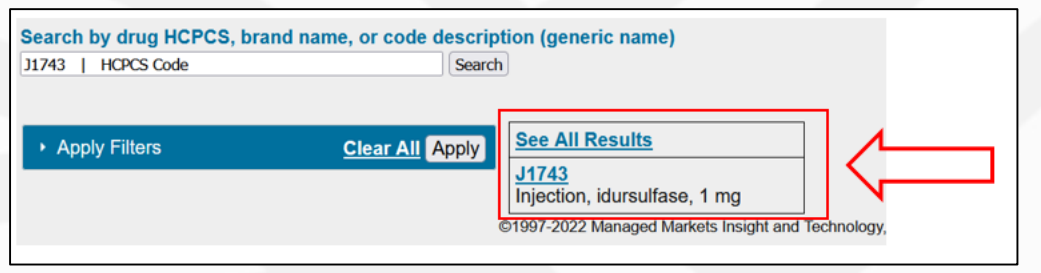

#### b) Multiple results from code description search:

| Search by drug HCPCS, br.<br>odium Chloride Solution 0.9 % Int | and name, or code descrip<br>ravenous   Drug Name Search | tion (generic name)                                                                                                    |  |
|----------------------------------------------------------------|----------------------------------------------------------|----------------------------------------------------------------------------------------------------|--|
| <ul> <li>Apply Filters</li> </ul>                              | <u>Clear All</u> (Apply)                                 | See All Results<br><u>J7030</u><br>Influsion, normal saline solution,<br>1,000 cc<br><u>J7040</u><br>Influsion, normal saline solution,<br>sterile (500 mL = 1 unit)<br><u>J7050</u><br>Influsion, normal saline solution,<br>250 cc |  |

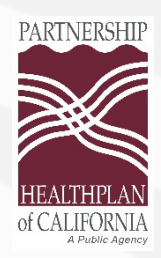

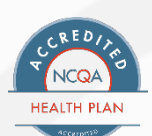

#### **Using the Search Results**

A medical benefit (MB)

A TAR is required

**New Search** 

2. The secondary search result screen is the next screen after clicking on a code or clicking "See All". This is where the coverage information is accessible. For example, what is shown for Aduhelm<sup>™</sup>:

| Result               | s (ascending order by I              | HCPCS code t | hen NDC)                                                        |                                  |                                       |               |               |
|----------------------|--------------------------------------|--------------|-----------------------------------------------------------------|----------------------------------|---------------------------------------|---------------|---------------|
| Code                 | Description                          | NDC          | <u>Brand Name</u><br>generic name                               | Brand/<br>Generic/<br>Repackager | Form & Strength (or<br>Concentration) | <u>Status</u> | Notes         |
| 1 <mark>017</mark> 2 | Injection, aducanumab-<br>avwa, 2 mg | 64406010101  | Aduhelm Intravenous<br>Solution 170 Mg/1.7MI<br>aducanumab-avwa | в                                | solution 170 MG/1.7ML                 | 1)<br>2111    | Clinical More |
| J0172                | Injection, aducanumab-<br>avwa, 2 mg | 64406010202  | Aduhelm Intravenous<br>Solution 300 Mg/3MI<br>aducanumab-avwa   | в                                | solution 300 MG/3ML                   | MB            | Clinical More |

This view is telling you the coverage status and that more information is available.

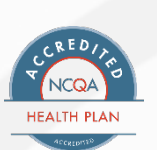

- ③ TAR criteria are available
- The orange arrow is indicating there is a note about the drug's code history

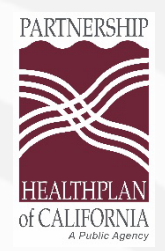

#### Secondary Search Result Screen, continued

#### Scroll down through all the NDCs shown, to make sure there aren't any NDClevel differences in coverage or criteria.

 Example, J1951/leuprolide acetate for depot injection: J1951 is used for NDCs that are indicated for pediatric central precocious puberty (Lupron Depot-PED<sup>™</sup>), as well as NDCs that are indicated for prostate cancer (Lupron Depot<sup>™</sup>). Because of the different indications, there are different criteria documents associated with the 2 product types:

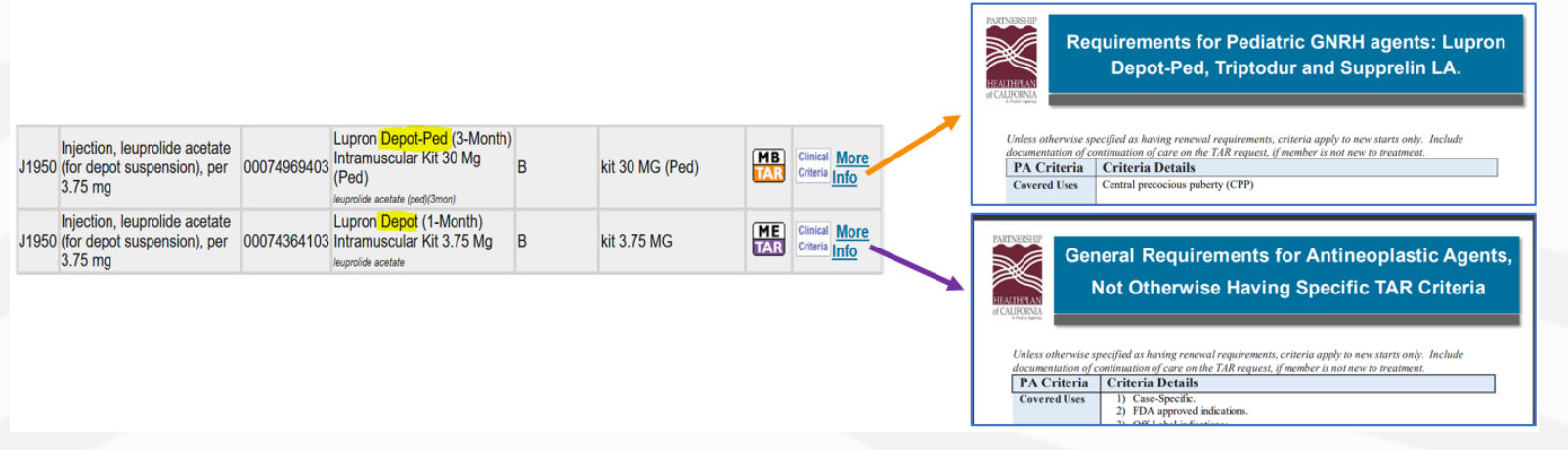

PARTNERSHIP

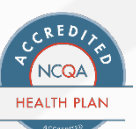

#### Secondary Search Result Screen, continued

- Click through each "More Info" icon to see all the additional information.
- Criteria documents are all in PDF form. Depending on you browser &/or browser settings, the PDF download may open (a) automatically in a separate tab, (b) in a separate window, (c) show the download at the bottom right of your browser frame, or (d) will show in the download folder list in the upper right corner of the browser.

#### Accessing criteria documents:

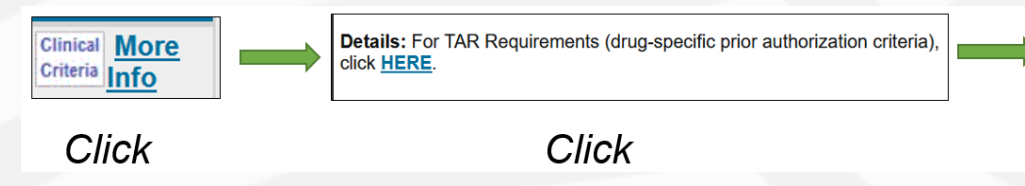

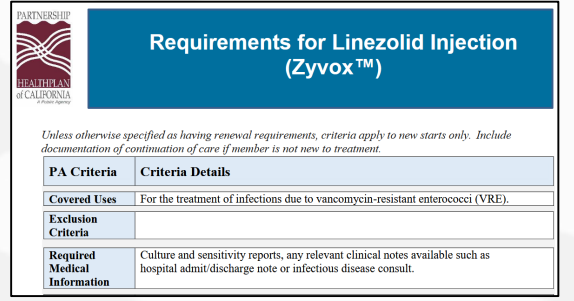

Downloaded PDF

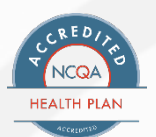

PARTNERSHIP HEALTHPLAN of CALIFORNIA

#### Secondary Search Result Screen, continued

Accessing Additional Information Notes

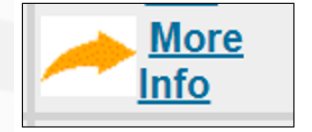

Brand Name: Aduhelm Intravenous Solution 170 MG/1.7ML Generic Name: Aducanumab-avwa Dosage/Strength: Solution 170 MG/1.7ML Status: Medical Benefit, TAR required

Details: Code history: J3590 before 1/1/22.

Click

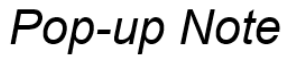

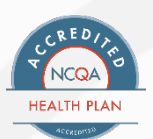

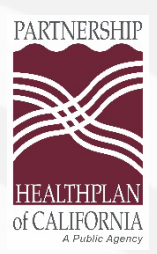

#### Secondary Search Result Screen, continued

Additional Examples for Accessing Information Notes

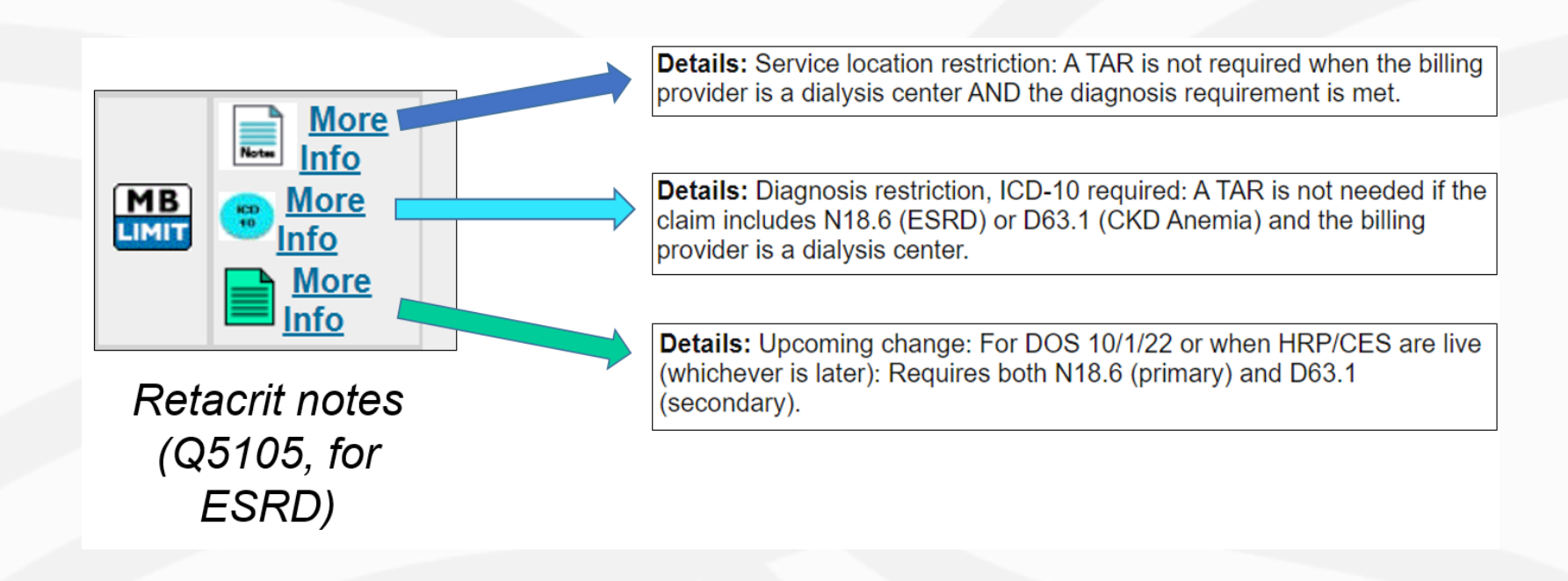

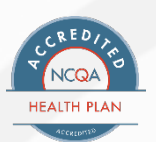

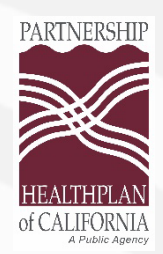

#### Secondary Search Result Screen, continued

- ICON types and descriptions
   All the status and note graphic icons are shown at the
   bottom of the secondary search result screen, after all the
   listed NDCs.
  - These icons are divided into
    - a) Status icons
    - b) Additional information & restriction icons
- Be sure to read the descriptions for clarification on the information associated with each icon.

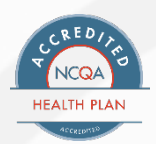

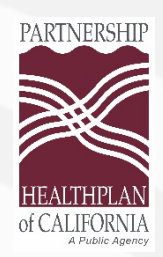

#### Secondary Search Result Screen, continued

 Current Status Icons (subject to change – always navigate to the icons online for current graphic & descriptions)

| lcon      | Short Definition                         | Detailed Description                                                                                                    |
|-----------|------------------------------------------|----------------------------------------------------------------------------------------------------|
| МВ<br>√ОК | Covered, no<br>restrictions or<br>limits | The HCPCS Code is reimbursable without restrictions (no age, dose, duration, diagnosis, or TAR requirements). Modifiers may be required, or a drug (such as certain anesthetics) may not be separately billable in all situations. Please verify with PHC and State Medi-Cal provider manuals regarding exact billing instructions.                                                                                                    |
|           | Covered, with restrictions and/or limits | The HCPCS Code is reimbursable when billing requirements/limitations are met (ICD-10, age, dose, duration, etc.).                                                                                                    |
| MB        | Medical<br>Benefit, TAR<br>required      | The HCPCS/drug requires an approved TAR for reimbursement; approval is guided<br>by PHC drug-specific TAR criteria. These criteria have been developed and<br>approved by the PHC Pharmacy and Therapeutics and Physician Advisory<br>Committees.                                                                                                    |
| ME<br>TAR | Medical<br>Exception,<br>case-by-case    | Medical Exceptions (ME) may be made when the submitted TAR includes the documentation necessary for establishing medical necessity; case-by-case review guidelines apply. Some drug classes may have class-specific case-by-case requirements, such as Antineoplastic agents, Antivirals, Antibiotics, and Antifungals. The case-by-case guidelines apply when the PHC Pharmacy and Therapeutics Committee has not yet established drug-specific criteria/requirements. |

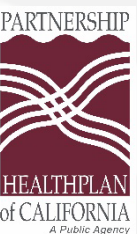

#### Secondary Search Result Screen, continued

| lcon                  | Short Definition                         | Detailed Description                                                                                                    |
|-----------------------|------------------------------------------|----------------------------------------------------------------------------------------------------|
| Rx<br>Use<br>Phramacy | Self-<br>Administered<br>Drugs           | These are drugs/codes which are usually ordered by prescription and dispensed directly to a member by a pharmacy through the pharmacy benefit (Medi-Cal Rx) for the member to use at home. However, when necessary for a medical provider to provide the drug service in a medical setting, a TAR may be submitted for medical necessity review on a case-by-case basis for medical claim reimbursement. There must be a clinical need for the dose(s) to be administered in office in lieu of member filling at the pharmacy. For all drugs in this group, Standard TAR Requirements for Self-Administered Drugs will apply. Some drugs also have drug-specific clinical criteria that that must be met along with the Self-Administered Drug criteria. |
| NC<br>Not<br>Covered  | Not Covered<br>(per DHCS)                | The drug/HCPCS code is not reimbursable based on State Plan, State Plan<br>Amendment(s), Title 22, or All Plan Letters (APLs). This includes (but is not limited<br>to): drugs used to treat erectile dysfunction, infertility, or other sexual dysfunction,<br>and drugs used for cosmetic indications. Because these drugs do not meet the<br>State Medi-Cal definition for medical necessity, TAR exceptions are not allowed.<br>Medical Necessity is defined as: Treatment that is reasonable and necessary to<br>protect life, to prevent significant illness or significant disability, or to alleviate<br>severe pain. Welfare and Institution Code 14059.5(a).                                                                                   |
|                       | Discontinued<br>NDC, Not<br>Reimbursable | Most NDCs that are more than 18 months past the discontinuation date are dropped from the search tool. Some NDCs may remain in the search tool past the 18th month and if so, will be shown with an Obsolete NDC note. The provider will need to use an alternative (current) NDC for TARs and claims.                                                                                                    |

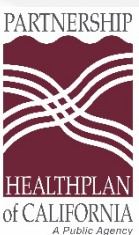

#### Secondary Search Result Screen, continued

| Icon | Short Definition                                   | Detailed Description                                                                                                    |
|------|----------------------------------------------------|----------------------------------------------------------------------------------------------------|
| OUT  | Carved-out to<br>State Medi-Cal<br>Fee-for-Service | These drugs/HCPCS codes are those that are carved out of the PHC Medi-Cal<br>benefit due to being in a carved-out medication class: Antihemophilic blood factor<br>products, certain medications for behavioral health (eg, antipsychotics, some<br>antidepressants), antiviral agents for HIV/AIDS, and those used for the treatment<br>of alcohol and opiate addiction/dependence (buprenorphine, naloxone, disulfiram).<br>In the case of the latter, some medications for the treatment of substance abuse<br>disorder may be a PHC benefit for members enrolled in the PHC Wellness &<br>Recovery benefit (W&R), when provided by a treating W&R facility. |
| ×    | Obsolete<br>HCPCS Code                             | These are codes that are not currently reimbursable, except for retro claims where<br>the date of service falls within the valid date range for the obsolete code. Notes or<br>the code description will guide users to the current code for the drug.                                                                                                    |
| ALT  | Code Not Used<br>by PHC, use<br>Alternate          | The CMS billing codes shown in this group are not in use by PHC at this time but the drug itself is reimbursable using a PHC-preferred code. Read the notes to see what billing code to use instead for PHC.                                                                                                    |

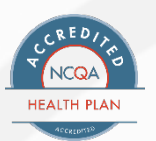

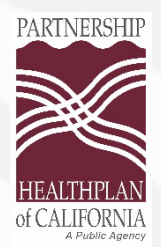

#### Secondary Search Result Screen, continued

 Restrictions & Additional Notes Icons (subject to change – always navigate to the icons online for current graphic & descriptions)

|   | lcon                  | Short Definition                                              | Detailed Description                                                                                                    |
|---|-----------------------|---------------------------------------------------------------|----------------------------------------------------------------------------------------------------|
|   | Notes                 | Additional Coverage<br>Notes                                  | Click on the symbol to see additional coverage explanation/information.                                                                                                    |
|   | AL<br>Age<br>Limit    | Age Restriction                                               | Drug is limited to certain age groups (without a TAR), click on the symbol for details                                                                                                    |
|   |                       | Coverage Change News                                          | Upcoming or recent changes to billing code or requirements are noted.                                                                                                    |
|   | 10<br>10              | Diagnosis Limit                                               | Click on the symbol to see which indications (ICD-10s) do not require a TAR.                                                                                                    |
|   | D                     | Discontinued NDC<br>(payable until 18 months<br>past DC date) | This NDC is no longer being manufactured. PHC allows reimbursement on discontinued NDCs for dates of service up to 18 months beyond the discontinuation date. Click the symbol for the discontinuation date and last date this NDC can be billed. |
|   | Frequency or Duration |                                                               | Click on the symbol to see frequency of dose or claim interval limitations.                                                                                                    |
|   | Clinical<br>Criteria  | Prior Authorization (TAR)<br>Criteria                         | Click on the symbol to access PHC TAR Requirements (prior authorization criteria).                                                                                                    |
| P |                       |                                                               |                                                                                                    |

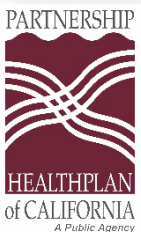

#### Secondary Search Result Screen, continued

| Icon | Short Definition                    | Detailed Description                                                                             |
|------|-------------------------------------|--------------------------------------------------------------------------------------------------|
|      | Prior Code or Status<br>Information | The previous billing code or prior status for retroactive requests or other historical purposes. |
|      | Quantity Limit                      | Shows themaximum units allowed per day or per stated time period.                                |
|      | Requirements if QL exceeded         | Shows what must be submitted if the dose is over the stated quantity limit.                      |

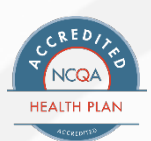

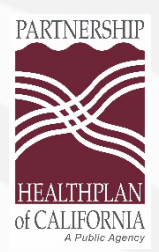